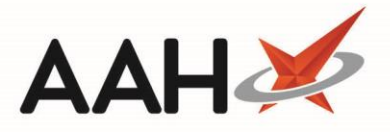

# **Viewing the GP Record Viewer**

Any abuse of access to the GPRV, which is fully audited, would invoke severe legal and professional consequences. By accessing this medical information, you are confirming that written patient consent has been obtained and the pharmacy complies to the principles of the Data Protection Act 1988 and has complete the latest HSCIC Information Governance Toolkit.

The GP Record Viewer (GPRV) enables you to view a read-only version of the patient's electronic Health Record, including:

- the patient's contact and demographic details
- the patient's medication list
- the patient's allergies and adverse reactions to specific medication
- the patient's monitoring and blood test results

| ProScript Connect<br>11 May 2017 10:55 | Search (CTRL+S)                                                  | •         | ٩            |               |                      |                     | 💷   Respon            | sible l     | Pharmacist      | Victoria Smith | User V | ictoria Smith |       | • × |
|----------------------------------------|------------------------------------------------------------------|-----------|--------------|---------------|----------------------|---------------------|-----------------------|-------------|-----------------|----------------|--------|---------------|-------|-----|
| My shortcuts 🕂                         | Search SMITH Davina (N                                           | Irs) X    |              |               |                      |                     |                       |             |                 |                |        |               |       |     |
| Redeem Owin<br>F2                      | Starti, Savid (i                                                 |           |              |               |                      |                     |                       |             |                 |                |        |               |       |     |
| Reprints<br>F6                         | SMITH, Davina (Mrs)<br>34 WEST BANK AVENUE,                      | MANSFIELD | ), NOTTS, N  | G19 7BP A     | OB 21 Ja<br>ge 28 yı | an 1989<br>ears 3 m | NHS N<br>onths EPS St | Vo<br>tatus | 944 281 27<br>● | 18             |        |               | PAYIN | G ~ |
| Ordering<br>F7                         | Patient Medication Recor                                         | d Patient | Summary      | View Com      | pliance              | Patien              | t GP Record           |             |                 |                |        |               |       |     |
| Overdue Scripts<br>F8                  |                                                                  | ∧ Patient | Demograpi    | hics          |                      |                     |                       |             |                 |                |        |               |       |     |
| MDS Prep<br>F9                         |                                                                  | Gender    | Female       | DOB           | 21-Jan               | -1989               | Age                   | 28          | NHS No.         | 944 281 271    | .8     |               |       |     |
| MDS Scripts D                          |                                                                  | Address   | 34 West Ba   | ank Avenue    |                      |                     | Telephone             | 0207        | 76745648        |                |        |               |       |     |
| Stock Manager<br>Ctrl O                | Mansfield Mo<br>Notts                                            |           |              |               | Mobile               |                     |                       |             |                 |                |        |               |       |     |
| MDS Manager<br>F11                     |                                                                  |           | NG19 7BP     |               |                      |                     | Email                 | pati        | ent4a@cerr      | er.com         |        |               |       |     |
| ETP                                    |                                                                  |           |              |               |                      |                     | Ethnicity             |             |                 |                |        |               |       |     |
| Script Q                               | ✓ Medication (19 Repeats, 1 Acute)                               |           |              |               |                      |                     |                       |             |                 |                |        |               |       |     |
| RMS                                    | <ul> <li>Allergies and Adverse Reactions (4 Recorded)</li> </ul> |           |              |               |                      |                     |                       |             |                 |                |        |               |       |     |
| Ctrl R<br>Support Centre               |                                                                  | ✓ Monito  | ring Results | s (2 Results) |                      |                     |                       |             |                 |                |        |               |       |     |
| Ctrl T<br>Medicines Ma                 |                                                                  |           |              |               |                      |                     |                       |             |                 |                |        |               |       |     |
| MID                                    |                                                                  |           |              |               |                      |                     |                       |             |                 |                |        |               |       |     |
|                                        |                                                                  |           |              |               |                      |                     |                       |             |                 |                |        |               |       |     |
|                                        |                                                                  |           |              |               |                      |                     |                       |             |                 |                |        |               |       |     |
|                                        |                                                                  |           |              |               |                      |                     |                       |             |                 |                |        |               |       |     |
|                                        |                                                                  |           |              |               |                      |                     |                       |             |                 |                |        |               |       |     |
|                                        |                                                                  |           |              |               |                      |                     |                       |             |                 |                |        |               |       |     |
|                                        |                                                                  |           |              |               |                      |                     |                       |             |                 |                |        | 7             |       |     |
|                                        | Accessed by: Sarah Brown (GPhC - 7894554987)                     |           |              |               |                      |                     |                       |             |                 |                |        |               |       |     |
|                                        |                                                                  | rime / D  | ate: 10:5    | o - Thu       | rsday                | 11-Ma               | y-2017                |             |                 |                |        |               |       |     |

#### **Viewing the Patient Demographics**

The Patient Demographics section displays at the top of the GP Record Viewer and is always expanded by default.

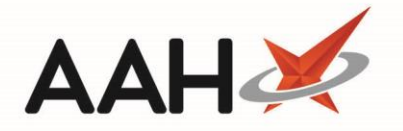

| <ul> <li>Patient</li> </ul> | Demographics                              |     |                     |       |          |                      |
|-----------------------------|-------------------------------------------|-----|---------------------|-------|----------|----------------------|
| Gender                      | Female                                    | DOB | 21-Jan-1989         | Age   | 28       | NHS No. 944 281 2718 |
| Address                     | 34 West Bank Avenue<br>Mansfield<br>Notts |     | Telephone<br>Mobile | 0207  | 76745648 |                      |
| NG19 7BP                    |                                           |     |                     | Email | patie    | ent4a@cerner.com     |
|                             |                                           |     | Ethnicity           |       |          |                      |

#### **Viewing the Patient Medication**

The *Patient Medication* section is the second section, which displays underneath the patient demographics. It is always collapsed by default but you can click the arrow **V** character in the left corner of the header to expand it.

| <ul> <li>Medication (19 Repeats, 1 Acute)</li> </ul>                    |                 |   |  |  |  |  |  |  |
|-------------------------------------------------------------------------|-----------------|---|--|--|--|--|--|--|
| Repeats (19 Results)                                                    |                 | * |  |  |  |  |  |  |
| Dantrolene 25mg capsules                                                | 20-Apr-2017     |   |  |  |  |  |  |  |
| One To Be Taken Each Day; First Issue Date: 02-Nov-2016 Qty: 28 capsule |                 |   |  |  |  |  |  |  |
| Diltiazem 120mg modified-release capsules                               | 23-Jan-2017     |   |  |  |  |  |  |  |
| take one; First Issue Date: 23-Jan-2017                                 | Qty: 84 capsule |   |  |  |  |  |  |  |
| Allopurinol 100mg tablets                                               | 06-Jan-2017     |   |  |  |  |  |  |  |
| One To Be Taken Each Day After Food; First Issue Date: 02-Nov-2016      | Qty: 56 tablet  | + |  |  |  |  |  |  |

## **Viewing the Patient Allergies and Adverse Reactions**

The *Allergies and Adverse Reactions* section is the third section, which displays underneath the patient medication. It is always collapsed by default but you can click the arrow V character in the left corner of the header to expand it.

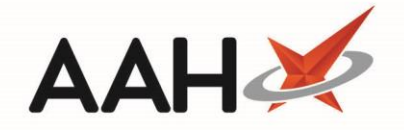

| <ul> <li>Allergies and Adverse Reactions (4 Recorded)</li> </ul> |                  |
|------------------------------------------------------------------|------------------|
| Allergies and Adverse Reactions (4 Recorded)                     | *<br>            |
| Peanut allergy                                                   | 02-Jan-2017<br>≣ |
| Adverse reaction to penicillins                                  | 02-Jan-2017      |
| Adverse reaction to Asthmahaler Mist                             | 14-Nov-2016      |

### **Viewing the Patient Monitoring Results**

The *Monitoring Records* section is the fourth section, which displays underneath the patient allergies and adverse reactions. It is always collapsed by default but you can click the arrow V character in the left corner of the header to expand it.

| <ul> <li>Monitoring Results (2 Results)</li> </ul> |             |   |
|----------------------------------------------------|-------------|---|
| Blood Pressure (2 Results)                         |             | • |
| O/E - blood pressure reading<br>135/80 mmHg        | 02-Jan-2017 | E |
| <b>O/E - blood pressure reading</b><br>20/10 mmHg  | 14-Nov-2016 |   |
| Lithium Levels (0 Results)                         |             | Ŧ |

### **Closing the GP Record Viewer**

Once you are done navigating through the patient's record and locating the required information in order to make a clinical decision, you <u>have</u> to close the window. You can do so by clicking the **x** icon in the top-right hand corner of the tab.

## **Revision History**

| Version Number | Date         | Revision Details | Author(s)            |
|----------------|--------------|------------------|----------------------|
| 1.0            | 30 July 2020 |                  | Joanne Hibbert-Gorst |
|                |              |                  |                      |
|                |              |                  |                      |

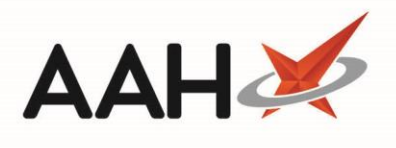

# **Contact us**

For more information contact: **Telephone: 0344 209 2601** 

Not to be reproduced or copied without the consent of AAH Pharmaceuticals Limited 2020.